## Get your Spotify Music onto your Page

Spotify is a digital music streaming service that gives you access to a tone of music content that can be streamed from the web.

## Add Spotify Music to your Page

- 1. Head to your Spotify account.
- 2. Go to the song, album or playlist you would like to add to your site.
- 3. Click on the ellipse ("...") on right. Select Share. Then select Copy Embed Code.
- 4. Head to the PageCloud page you would like the music widget to appear on.
- Paste the embed code directly onto your page using CMD+V (on Mac) or CTRL+v (on Windows) Shortcut.
- 6. The Shopify widget embed code may appear as an empty wireframe. Don't worry, when viewed live it will display gallery as expected.
- 7. Click "Save" to save your changes to the page.
- 8. Click "View Live" to see the Spotify widget on your page.

Spotify offers many different widgets and useful guides for embedding them.